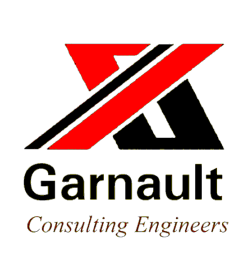

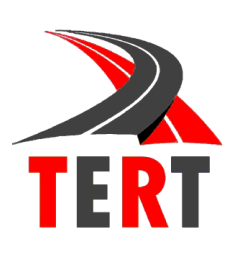

راهنمای برنامه Civil<sub>2CS</sub> DP (Civil 3D to CSDP Convertor)

### تهيه و تنظيم:

علیرضا غنیزاده ghanizadeh.alireza@gmail.com (098) 9126495932 www.TERT.ir

www.Garnault.ir

| سرغصل مطالب                                                     |
|-----------------------------------------------------------------|
| عنوان صفحه                                                      |
|                                                                 |
| پیشگفتار۲                                                       |
| فصبل اول                                                        |
| حداقل نیازمندیهای سختافزاری و نرمافزاری                         |
| نحوه بار کردن منو و نوار ابزار برنامه Civil2CSDP۶               |
| فصبل دوم                                                        |
| منوهای برنامه                                                   |
| خواندن اطلاعات مقاطع عرضى از طريق فايل متنى                     |
| انجام تنظيمات لازم                                              |
| ايجاد فايل ASCII پلان اتوماتيک مسير                             |
| ایجاد فایل ASCII قوسهای افقی مسیر                               |
| تهيه گزارش از اجزاء پلان و خط پروژه                             |
| ايجاد فايل ASCII خط پروژه                                       |
| ايجاد فايل ASCII قوسهاى قائم                                    |
| ایجاد فایل ASCII پروفیل طولی با فرمت PARS                       |
| ایجاد فایل ASCII پروفیل طولی و مقاطع عرضی با فرمت Generic       |
| ایجاد فایل ASCII پروفیل طولی و مقاطع عرضی با فرمت Total Station |
| فصل سوم                                                         |
| مقرمه۲۸                                                         |
| نحوهٔ خواندن فایل ASCII                                         |

## پیشگفتار

برنامه CSDP جزو قویترین برنامهها در زمینه طرح هندسی مسیر است که در ایران توسط بیشتر شرکتهای مشاوره جهت طرح

- ✓ پروفیل طولی با فرمت PARS
- ✓ پروفیل طولی و مقاطع عرضی زمین طبیعی با فرمت Generic
- ✓ پروفیل طولی و مقاطع عرضی زمین طبیعی با فرمت Total Station
  - تهیه گزارش از اجزاء پلان و خط پروژه
    - ✓ شبکه ارتفاعی Grid

به عبارت دیگر میتوان مرحله طراحی و ویرایش پلان، پروفیل طولی و مقاطع عرضی مسیر را در محیطAutoCAD Civil 3D انجام داد و سپس کلیه اجزاء طرح شده را در فایل های ASCII قابل خواندن توسط برنامه CSDP نوشت. سپس میتوان این اجزاء را در برنامه CSDP خواند و محاسبات تکمیلی مانند برآورد احجام عملیات خاکی و یا چاپ پلان، پروفیل طولی و مقاطع عرضی را توسط برنامه CSDP انجام داد.

به علاوه برنامه فوق امکان ایجاد گزارش از سومههای افقی، قوسهای افقی و خط پروژه را نیز فراهم میکند.

علیرضا غنی زادہ پاییز ۱۳۹۲

فصل اول

# بار کردن منو و نوار ابزار Civil2CSDP

## حداقل نیاز مندیهای سخت افزاری و نرم افزاری

قبل از نصب نرمافزار Civil2CSDP 3D، باید به سختافزار و نرمافزار مورد نیاز توجه شود. از آنجا که برنامه Civil2CSDP 3D از نرمافزار AutoCAD Civil 3D به عنوان یک برنامهٔ میزبان استفاده می کند، بنابراین سختافزار و نرمافزار مورد نیاز این برنامه، مطابق برنامه AutoCAD Civil 3D، به شرح زیر است.

- Windows 8 Professional edition or Windows 7 (recommended) Enterprise (64x), Ultimate, or Professional edition operating system
- AMD Athlon<sup>™</sup> 64 processor with SSE2 technology, AMD Opteron<sup>™</sup> processor with SSE2 technology, Intel<sup>®</sup> Xeon processor with Intel EM64T support and SSE2, or Intel<sup>®</sup> Pentium<sup>®</sup> 4 processor with Intel EM64T support and SSE2 technology
- 4 GB RAM minimum (8 GB recommended)
- 12 GB disk space for installation (7 GB for electronic download with at least 2 GB free after installation)
- 1,280 x 1,024 true color video display adapter (1,600 x 1,200 with true color recommended; multiple monitors are supported)
- Microsoft® Internet Explorer® 7 or later
- DVD drive
- AutoCAD Civil 3D 2014
- VB enabler 2014 (64-bit)

همان طور که گفته شد، برنامه Civil2CSDP 3D از نرمافزار AutoCAD Civil 3D به عنوان یک برنامهٔ میزبان استفاده میکند، بنابراین قبل از نصب برنامهٔ Civil2CSDP 3D باید نرمافزار AutoCAD Civil 3D الزاماً نصب شده باشد. همچنین قبل از نصب برنامه Civil2CSDP 3D برنامه AutoCAD VBA Enabler را نصب نمایید.

🔨 توجه:

# **نحوه بار گردن منو و نوار ابزار بر نامه Civil2CSDP** پس از نصب برنامه Civil2CSDP، برای استفاده از آن باید منوهای این برنامه به نوار منوی نرمافزار AutoCAD Civil 3D اضافه شود. برای این منظور مراحل زیر را دنبال کنید: ۱- در Desktop، بر روی آیکون کی دو بار کلیک کنید تا نرمافزار AutoCAD Civil 3D اجرا شود. ۲- پس از اجرای کامل نرمافزار، در نوار ابزار گوشه سمت راست پایین بر روی آیکون آت کلیک و از منوی مربوطه گزینه Customize را انتخاب کنید تا کادر محاوره Civil 2f Civil 2 باز شود.

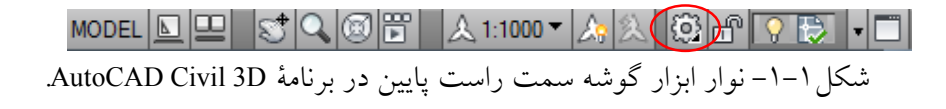

|          | Indisier                           |                          |          | 1 5 |              |                               |
|----------|------------------------------------|--------------------------|----------|-----|--------------|-------------------------------|
|          | Customizations in All C            | UI Files                 | ^        |     | Properties   |                               |
| _        | All Customization Files 🔹 🏹 😭      |                          |          |     |              |                               |
| ا سربر ۲ |                                    | 4                        | <u>^</u> |     |              |                               |
|          | Civil 3D Co                        | mplete Default (current) |          |     | Name         | CIVIL                         |
| omize    | C Survey and                       | Topographical            |          |     | Display Name | CIVIL                         |
|          | C Design                           | 10-0                     |          |     | Filename     | C:\Users\Alireza\AppData\Roar |
|          | C Annotation                       | and Dratting             | =        |     |              |                               |
|          |                                    | D Modeling               | 8        |     |              |                               |
|          | C Taalhaa                          | Geospatial               |          |     |              |                               |
|          | toolbars     toolbars     toolbars |                          | _        |     |              |                               |
|          | 🗈 😁 Ribbon Tabs                    |                          |          |     |              |                               |
|          | Ribbon Panels                      |                          |          |     |              |                               |
|          | Rollover Tooltip                   | s                        |          |     |              |                               |
|          |                                    |                          |          |     |              |                               |
|          | Keyboard Shortcuts                 |                          |          |     |              |                               |
|          | Command List:                      |                          | *        |     |              |                               |
|          | T                                  |                          | - Q      |     |              |                               |
|          | All Commands                       | * *                      |          |     |              |                               |
|          |                                    |                          |          |     |              |                               |
|          | Command                            | Source                   | ^        |     |              |                               |
|          | X                                  | CIVIL                    |          |     |              |                               |
|          | X7                                 | CIVIL                    |          |     |              |                               |
|          | .Y                                 | CIVIL                    |          |     |              |                               |
|          | .YZ                                | CIVIL                    |          |     |              |                               |
|          | Z                                  | CIVIL                    |          |     |              |                               |
|          | 1 Viewport                         | CIVIL                    |          |     |              |                               |
|          | 2 Viewports                        |                          |          |     | General      |                               |
|          | 2000 DXF Format                    | PROFILE_GENERATOR        |          |     |              |                               |
|          | 2000 DXF Format                    | CIVIL2CSDP_2009          |          |     |              |                               |
|          |                                    |                          |          |     |              |                               |

شکل ۱-۲- پنجره Customize User Interface.

۳- در پنجره Customize User Interface، سربرگ Customize را انتخاب کرده و بر روی آیکون 🎑 مطابق شکل(۱–۲)، کلیک کنید تا کادر محاوره Open، مطابق شکل(۱–۳)، ظاهر شود.

| 🔓 Open            |                             |                    |                                             | ×                          |  |  |  |  |
|-------------------|-----------------------------|--------------------|---------------------------------------------|----------------------------|--|--|--|--|
| Autode            | esk 🕨 AutoCAD Civil 3D 2011 | <del>کار اہم</del> | Search AutoCAD Cit                          | ril 3D 2011 🔎              |  |  |  |  |
| Organize 🔻 New fo | blder                       |                    |                                             | :1                         |  |  |  |  |
| ★ Favorites       | Name                        |                    | لحاب مسير نصب<br>Civil 3D                   | File folder                |  |  |  |  |
| Downloads         | Ja Setup                    |                    | ۲۰۱۰/۱۱/۱۰ ۱۱:۲۹                            | File folder                |  |  |  |  |
| Recent Places     | Shaders                     |                    | T+1+/11/1+11:TA<br>T+1+/11/1+11:TT          | File folder<br>File folder |  |  |  |  |
| 📜 Libraries       | 🥼 svlink                    | انتخاب گزينهٔ      | T+1+/11/1+11:T9                             | File folder                |  |  |  |  |
| Documents         | UPI                         | Civil2CSDP.cui     | T+1+/11/1+ 11:TA<br>T+1+/11/1+ 11:TA        | File folder                |  |  |  |  |
| Pictures          | WebServices                 |                    | ۲۰۱۰/۱۱/۱۰ ۱۱:۳۲                            | File folder ≡              |  |  |  |  |
| 🛃 Videos          | Civil2CSDP                  |                    | Υ+۱+/۱۷/۱+ +Υ:Δ+           Υ+1+/11/+9 11:19 | AutoCAD C                  |  |  |  |  |
| 🖏 Homearoun       | + +                         | III                |                                             | ۰.                         |  |  |  |  |
| File              | e <u>n</u> ame: Civil2CSDP  | •                  | Customization files (*                      | .cuix) 🔻                   |  |  |  |  |
|                   | Open Cancel                 |                    |                                             |                            |  |  |  |  |

شکل ۱–۳–کادر محاوره Open.

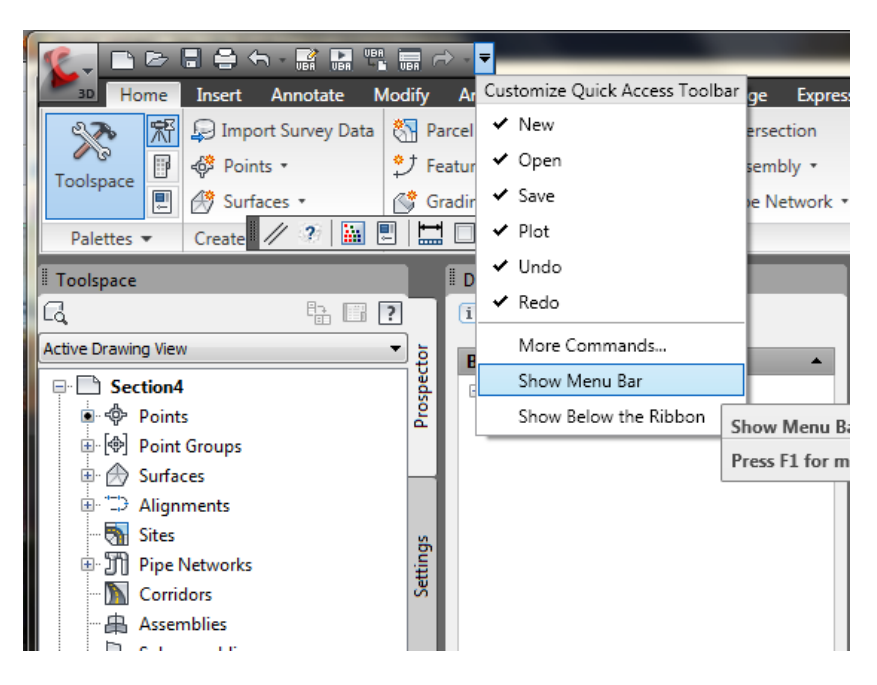

شکل ۱-٤- فعال سازی منوی برنامه Civil2CSDP.

- ۴- در کادر محاوره Open مسیر نصب برنامهٔ AutoCAD Civil 3D را انتخاب کنید. در این مسیر، فایل Civil2CSDP.csix را انتخاب و دکمه OK را کلیک کنید تا منوی Civil2CSDP باز شود.
- ۵- روی دکمه OK در پنجره Customize User Interface، کلیک کنید تا پنجره OK در پنجره Customize User Interface بسته شده و صفحه اصلی برنامه AutoCAD Civil 3D، ظاهر شود.
- ۶- با انجام این مراحل منو برنامه Civil2CSDPI 3D، با عنوانCivil2CSDP به نوار منوی برنامه AutoCAD Civil 3D و انجام این مراحل منو برنامه آماده استفاده می شود.

🏠 توجه:

برنامهٔ Civil2CSDP برای محیط کاری Complete Civil 3D طراحی شده است. با این وجود با انتخاب هر محیط کاری، منوی این برنامه به نوار منوی برنامه AutoCAD Civil 3D، اضافه خواهد شد.

# 🔬 توجه:

فقط یک بار نیاز به بار کردن منوی برنامه Civil2CSDP است. در دفعات دیگری که برنامه AutoCAD Civil 3D را اجرا میکنید، فقط کافی است یک بار محیط کاری Complete Civil 3D یا هر محیط کاری دیگری را انتخاب کنید، تا منوی برنامه ظاهر شود.

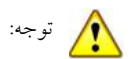

قبل از فراخوانی منوی Civil2CSDP لازم است تا نوار منوها در Civil 3D مطابق شکل (۱–٤) فعال شود.

فصل دوم

# کار با برنامه Civil2CSDP

### منوهای برنامه

همان طور که گفته شد، برای استفاده از برنامهٔ Civil2CSDP نیاز به بار کردن منوی این برنامه است. پس از انجام این کار، منوی برنامه به نوار منوی نرمافزار AutoCAD Civil 3D، اضافه می شود. در این فصل به شرح موارد منوی برنامهٔ Civil2CSDP ، یرداخته خواهد شد.

منوی برنامهٔ Civil2CSDP ، در شکل(۲-۱)، نشان داده شده است.

#### Civil2CSDP

| //            | Edit Alignment Geometry                          |
|---------------|--------------------------------------------------|
| P.            | Edit Profile Geometry                            |
| iiw)          | Import ASCII file of Cross Section points        |
| ₽             | Civil2CSDP Settings                              |
| E             | Horizontal and Vertical Alignment Reports        |
| ⊘             | Automated Plan                                   |
|               | Horizontal Curves                                |
| $\mathcal{S}$ | Project Line                                     |
| 1             | Vertical Curves                                  |
| <b>:</b>      | Profile: PARS Format                             |
| ⇒             | Profile and Cross Sections: Generic Format       |
| ⇒             | Profile and Cross Sections: Total Station Format |
| ⊞             | Grid ASCII File                                  |
| -24           | Civil2CSDP Help                                  |
| Ø             | About                                            |

شكل٢-١- منوى برنامة Civil2CSDP.

موارد منوی برنامه به شرح زیر میباشند:

- Edit Alignment Geometry •
- Edit Profile Geometry: ويرايش پروفيل طولي مسير.
- Import ASCII file of Cross Section Points: وارد نمودن نقاط مقاطع عرضی برداشت شده به روش زمینی
   (فاصله از محور و ارتفاع) از یک فایل ASCII.
  - Civil2CSDP Settings Civil2CSDP Settings.

- Horizontal and Vertical Alignment Reports: ایجاد گزارش مربوط به اجزاء تشکیل دهنده پلان مسیر و خط پروژه.
  - Automated Plan : ایجاد فایل ASCII پلان اتوماتیک مسیر.
  - Horizontal Curves: ایجاد فایل ASCII قوس های افقی مسیر.
    - Project Line: ایجاد فایل ASCII خط پروژه مسیر.
  - Vertical Curves: ایجاد فایل ASCII قوس های قائم مسیر.
  - Profile: PARS Format: ايجاد فايل ASCII پروفيل طولي مسير با فرمت PARS.
- Profile and Cross Section: Generic Format ایجاد فایل ASCII پروفیل طولی و مقاطع عرضی مسیر با فرمت
   Generic
- Profile and Cross Section: Total Station Format ایجاد فایل ASCII پروفیل طولی و مقاطع عرضی مسیر با فرمت Total Station.
  - Grid ASCII file : ایجاد فایل ASCII شبکهبندی مربوط به سطح توپوگرافی.
    - Civil2CSDP Help: راهنمای برنامه Civil2CSDP.

## خواندن اطلاعات مقاطع عرضي از طريق فايل متنى

از جمله محدودیتهای برنامه AutoCAD Civil 3D، عدم توانایی در خواندن اطلاعات مقاطع عرضی از یک فایل متنی است. در بسیاری از پروژهها مقاطع عرضی بجای برداشت با استفاده از یک سطح توپوگرافی، به صورت زمینی و با قرائت کیلومتر، فاصله از محور و ارتفاع هر یک از نقاط تشکیل دهنده مقاطع عرضی برداشت می شوند. در برنامه Civil2CSDP امکان وارد نمودن این برداشتها با استفاده از یک فایل متنی فراهم شده است. پس وارد نمودن نقاط مقاطع عرضی از این طریق می توان سطح توپوگرافی مورد نظر را برای این نقاط تعریف و اقدام به استخراج مقاطع عرضی نمود.

نخستین گام برای وارد نمودن اطلاعات مقاطع عرضی از یک فایل متنی، نوشتن این اطلاعات با فرمتی مشخص در یک فایل متنی و ذخیره نمودن این فایل با پسوند txt است. نمونهای از این فایل در شکل (۲–۲)نمایش داده شده است.

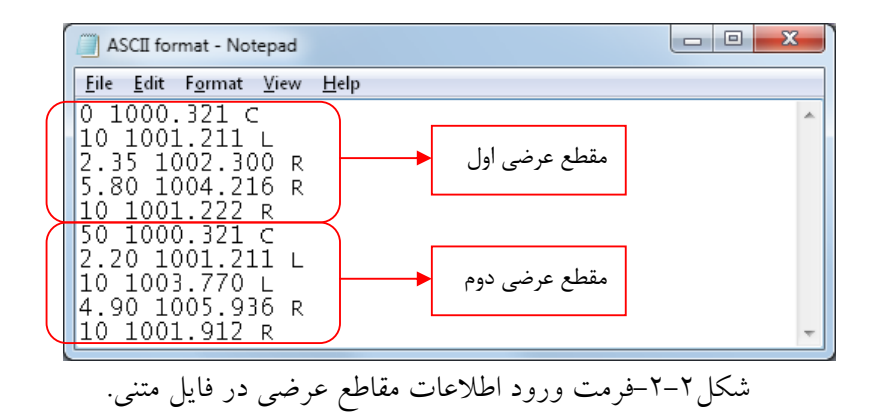

همان گونه که دیده می شود، هر خط از سه سری داده تشکیل شده است. برای نقاط معرف محور مسیر، داده اول کیلومتر مقطع عرضی، داده دوم ارتفاع نقطهٔ محور و داده سوم به صورت حرف C وارد می شود. برای نقاط معرف سمت راست محور مسیر، داده اول افست نقطه نسبت به محور مسیر، داده دوم ارتفاع نقطه و داده سوم به صورت حرف R وارد می شود. برای نقاط معرف سمت چپ محور مسیر، داده اول افست نقطه نسبت به محور مسیر، داده دوم ارتفاع نقطه و داده سوم به صورت حرف L وارد می شود. نقاط معرف سمت چپ محور مسیر، داده اول افست نقطه نسبت به محور مسیر، داده دوم ارتفاع نقطه و داده نقط نقط معرف سمت چپ محور مسیر، داده اول افست نقطه نسبت به محور مسیر، داده دوم ارتفاع نقطه و داده نقاط معرف سمت چپ محور مسیر، داده اول افست نقطه نسبت به محور مسیر، داده دوم ارتفاع نقطه و داده نقط معرف سمت چپ محور می از می ایندا باید اطلاعات مربوط به نقطهٔ محور آن و سپس اطلاعات مربوط به نقاط سمت چپ و سمت راست در فایل نوشته شوند. اطلاعات سایر مقاطع عرضی به صورت متوالی در فایل نوشته می شوند. باید توجه داشت که بین داده ها یک فاصله (space) گذاشته شود. همچنین بین خطوط نباید خط خالی قرار داده شود.

پس از نوشتن اطلاعات مقاطع عرضی در فایل متنی می توان فایل مربوطه را مطابق مراحل زیر خواند: ۱- از منویCivil2CSDP، گزینهٔ Import ASCII file of Cross Section Points، گزینهٔ Import ASCII file، مطابق شکل (۲–۳) باز شود.

| Import Cross Section points from ASCii file                        |
|--------------------------------------------------------------------|
| Alignment Properties                                               |
| Alignment Name: Align(Section1)   Description:                     |
| Start Station: 0.000                                               |
| End Station: 3363.951                                              |
| Cross Section Points properties                                    |
| Points Description: PD_Alignment_Align(Section1)                   |
| Points Group: PG Align(Section1)                                   |
| Points Style                                                       |
| Points Style: Drill Hole   Point Label Style: Northing and Easting |
| Path to Export: d:/ooo.txt                                         |
| Import 🗾                                                           |

شکل ۲-۳-کادر محاورہ Import Cross Section Points from ASCII file.

Alignment Name مقاطع عرضی مربوط به آن میباشند را از فهرست بازشدنی Alignment Name انتخاب کنید.

در برنامه Civil2CSDP تنها مسیرهای فاقد سایت (Siteless Alognment) قابل تشخیص میباشند. در صورتی که مسیر در داخل یک سایت ایجاد شده باشد باید ابتدا مسیر مربوطه به خارج از سایت منتقل شود تا مسیر قابل تشخیص باشد.

۳- توصیف مربوط به نقاط را در کادر مقابل Points Description وارد کنید. این توصیف به نقاط مربوطه اختصاص داده می شود.
 ٤- نام گروه مربوط به نقاط مقاطع عرضی را در مقابل Points Group وارد کنید. نقاط پس از ترسیم در این گروه قرار می گیرند که به راحتی می توان با استفاده از این گروه یک سطح توپوگرافی را تعریف نمود.
 ٥- سبک ترسیم نقاط مقاطع عرضی را از کادر بازشدنی Points Style انتخاب کنید.
 ٢- سبک برچسبگذاری نقاط مقاطع عرضی را از کادر بازشدنی Points Style انتخاب کنید.
 ٢- سبک برچسبگذاری نقاط مقاطع عرضی را از کادر بازشدنی Points Style انتخاب کنید.
 ٢- سبک برچسبگذاری نقاط مقاطع عرضی را از کادر بازشدنی Points Style انتخاب کنید.
 ٢- سبک برچسبگذاری نقاط مقاطع عرضی را از کادر بازشدنی مقاطع عرضی را انتخاب کنید.
 ٣٠ بر روی دکمه ٢٠ کنیک و فایل متنی اطلاعات مقاطع عرضی را انتخاب کنید.
 ٢٠ بر روی دکمه دا ٢٠ کنیک کنید تا نقاط مربوط به مقاطع عرضی بر پایهٔ مسیر و فایل متنی انتخاب شده قرائت و ترسیم شوند.

یوجه: در انتخاب توصیف و نام گروه مقاطع عرضی دقت کنید که منحصر به فرد باشند و توصیف دیگر یا گروه نقاط دیگی با نام مشابه در نقشه وجود نداشته باشد.

#### انجام تنظيمات لازم

- قبل از کار با برنامه Civil2CSDP باید ویرایش برنامه CSDP تعیین گردد. برای این منظور :
- ۱- از منویCivil2CSDP Settings، گزینهٔ Civil2CSDP Settings را انتخاب کنید تا کادر محاورهٔ Civil2CSDP Settings، مطابق شکل(۲-٤)، ظاهر می شود.
  - ۲- ویرایش مربوط به برنامه CSDP خود را انتخاب و گزینهٔ Ok را بزنید.

| Civil2CSDP Settings            |            |
|--------------------------------|------------|
| CSDP Version<br>CSDP for Windo | ws<br>Jows |
| Cancel                         | Ok         |

شکل۲-٤-کادر محاوره Civil2CSDP Settings.

## ایجاد فایل ASCII پلان اتوماتیک مسیر

- به منظور ایجاد فایل ASCII پلان اتوماتیک مسیر مراحل زیر را دنبال کنید:
- ۱-از منویCivil2CSDP، گزینهٔ Automated Alignment را انتخاب کنید. با انجام این کار، کادر
  - محاورهٔAutomated Alignment مطابق شکل (۳–۵) نشان داده می شود.
  - ۲-مسیر مورد نظر را از فهرست بازشدنی Alignment Name انتخاب کنید.

| Automated Alignment                                 | ×                                                      |
|-----------------------------------------------------|--------------------------------------------------------|
| Alignment Properties                                |                                                        |
| Alignment Name: Align(Section1)                     | Description:                                           |
| Start Station: 0.000                                |                                                        |
| End Station: 3363.951                               |                                                        |
| Range of Station                                    |                                                        |
| From Station: 0.000                                 | First PI #: 1                                          |
| To Station: 3363.951                                | Superelevation lenght of Simple Curves: 65             |
| Path to Export: D:\Civil 3D Projects\final v Export | ariant\last section1(p)\AutoAlign(Align(Section1)).txt |

شکل۳-٥-کادر محاوره Automated Alignment.

۳-در قسمت Range of Station کیلومتر شروع را در مقابل (From Station) وارد نمایید. ٤-در قسمت Range of Station کیلومتر انتها را در مقابل (To Station) وارد نمایید.

| AutoPlan(Align(Section1)) - Notepad    |                                                                    |                                                                         |                                                 |                                              |                                              |  |  |  |  |
|----------------------------------------|--------------------------------------------------------------------|-------------------------------------------------------------------------|-------------------------------------------------|----------------------------------------------|----------------------------------------------|--|--|--|--|
| <u>F</u> ile <u>E</u> dit F <u>o</u> r | rmat <u>V</u> iew <u>H</u> elp                                     |                                                                         |                                                 |                                              |                                              |  |  |  |  |
| PI-1<br>PI-2<br>PI-3<br>PI-4<br>PI-5   | 510206.577<br>511230.886<br>511909.998<br>512081.159<br>512527.359 | 3357307.482<br>3358648.089<br>3358868.617<br>3359361.114<br>3359608.635 | 0.000<br>800.000<br>500.000<br>500.000<br>0.000 | 0.000<br>65.000<br>65.000<br>65.000<br>0.000 | 0.000<br>65.000<br>65.000<br>65.000<br>0.000 |  |  |  |  |

شکل۲-٦- نمونهای از فایل ACSII پلان اتوماتیک مسیر.

## ایجاد فایل ASCII قوسهای افقی مسیر

به منظور ایجاد فایل ASCII قوسهای افقی مسیر مراحل زیر را دنبال کنید:

- Horizontal Curves، گزینهٔ Civil2CSDP را انتخاب کنید. با انجام این کار، کادر محاوره Horizontal داد محاوره Curves Curves مطابق شکل (۲-۷) نشان داده می شود.
- ۲-مسیر مورد نظر را از فهرست بازشدنی Alignment Name انتخاب کنید. با این کار اطلاعات مربوط به پلان مسیر شامل نام پلان فعال(Current Alignment)، کیلومتر شروع (Star Station)، کیلومتر انتها (End Station) و همچنین توضیحات (Description) مربوط به پلان مسیر نمایش داده می شوند.

| Horizontal Curves                                                                                |  |  |  |  |  |  |  |
|--------------------------------------------------------------------------------------------------|--|--|--|--|--|--|--|
| Alignment Properties                                                                             |  |  |  |  |  |  |  |
| Alignment Name: Align(Section1)   Description:                                                   |  |  |  |  |  |  |  |
| Start Station: 0.000                                                                             |  |  |  |  |  |  |  |
| End Station: 3363.951                                                                            |  |  |  |  |  |  |  |
| Range of Station                                                                                 |  |  |  |  |  |  |  |
| From Station: 0.000 First PI #: 1                                                                |  |  |  |  |  |  |  |
| To Station: 3363.951 Superelevation lenght of Simple Curves: 65                                  |  |  |  |  |  |  |  |
| Path to Export: D:\Civil 3D Projects\final variant\last section1(p)\HCurves(Align(Section1)).txt |  |  |  |  |  |  |  |
| Export 🤌 Open File 🧻                                                                             |  |  |  |  |  |  |  |

شکل۲-۷-کادر محاوره Horizontal Curves.

| ſ | 🔲 н_                           | Arcs(A                           | lign(Sect                 | on1)) -         | Notepad      |        |          |  | x |
|---|--------------------------------|----------------------------------|---------------------------|-----------------|--------------|--------|----------|--|---|
|   | <u>F</u> ile                   | <u>E</u> dit                     | F <u>o</u> rmat           | <u>V</u> iew    | <u>H</u> elp |        |          |  |   |
|   | HOR:<br>3                      | IZON                             | ITAL_A                    | ARC             |              |        |          |  | * |
|   | HCu<br>3<br>800<br>228<br>65.1 | rve-<br>2<br>.000<br>.035<br>000 | ·1<br>2 2<br>418.<br>228. | 1<br>493<br>035 | 1405.187     | 65.000 | 34.62768 |  |   |
|   | 3<br>500<br>180<br>65.1        | 1<br>.000<br>.278<br>000         | 2 2<br>396.<br>180.       | 1<br>165<br>278 | 2104.630     | 65.000 | 52.84564 |  |   |
|   | 3<br>500<br>180<br>65.1        | 2<br>.000<br>.278<br>000         | 2 2<br>299.<br>180.       | 1<br>925<br>278 | 2647.418     | 65.000 | 41.81738 |  | - |
|   | L                              |                                  |                           |                 |              |        |          |  |   |

شکل۲-۸- نمونهای از فایل ACSII پلان اتوماتیک مسیر.

**تهیه گزارش از اجزاء پلان و خط پروژه** به منظور تهیه گزارش از اجزاء مختلف پلان و خط پروژهٔ مسیر مراحل زیر را دنبال کنید: ۱- از منویCivil2CSDP، گزینهٔ Horizontal and Vertical Alignment Reports را انتخاب کنید. با انجام این کار، کادر محاوره Automated Alignment مطابق شکل (۲–۹) نشان داده می شود. ۲- پلان مسیر مورد نظر را از فهرست بازشدنی Alignment Name انتخاب کنید. ۳- خط پروژه مورد نظر را از فهرست بازشدنی FG Profile انتخاب کنید.

| Reports                                                                                                    |
|----------------------------------------------------------------------------------------------------|
| Alignment Properties                                                                                                    |
| Alignment Name: Align(Section1)  First PI #: 1                                                                                 |
| FG Profile: grading                                                                                                    |
| PIs Report         Path to Export:       D:\Civil 3D Projects\final variant\last section1(p)\PIs Report.txt                    |
| Horizontal Curves Report         Path to Export:         D:\Civil 3D Projects\final variant\last section1(p)\Horizontal Curves |
| Vertical Alignment Report         Path to Export:       D:\Civil 3D Projects\final variant\last section1(p)\Vertical Alignment |
| ×                                                                                                    |

شکل۲-۹-کادر محاوره Reports.

- Vertical به منظور تهیه گزارش از خط پروژه مسیر، نام فایل خروجی را در قسمت Path to Export در زیر Alignment Report با زدن دکمه 🖻 مشخص نمایید و سپس با زدن دکمه 🕅 گزارش را ایجاد نمایید.

| - P                    | Is Repo      | ort - Notepad                                   |                                                                               |                                                                                     |                                                               | x |
|------------------------|--------------|-------------------------------------------------|-------------------------------------------------------------------------------|-------------------------------------------------------------------------------------|---------------------------------------------------------------|---|
| <u>F</u> ile           | <u>E</u> dit | F <u>o</u> rmat <u>V</u> iew <u>H</u> elp       |                                                                               |                                                                                     |                                                               |   |
| PI<br>2<br>3<br>4<br>5 | No.          | PI Name<br>PI-1<br>PI-2<br>PI-3<br>PI-4<br>PI-5 | Easting<br>510206.577<br>511230.886<br>511909.998<br>512081.159<br>512276.731 | Northing<br>3357307.482<br>3358648.089<br>3358868.617<br>3359361.114<br>3359469.604 | Delta Angle<br>34*37'39.651"<br>52*50'44.307"<br>41*49'2.569" | * |
|                        |              |                                                 |                                                                               |                                                                                     |                                                               |   |

شکل۲-۱۰- نمونهای از فایل گزارش قوس های افقی.

| Horizontal Curv                          | es Report - Notepad          |                                                   |                                         |                                   |                                   |                                                    |                                                    |
|------------------------------------------|------------------------------|---------------------------------------------------|-----------------------------------------|-----------------------------------|-----------------------------------|----------------------------------------------------|----------------------------------------------------|
| <u>F</u> ile <u>E</u> dit F <u>o</u> rma | at <u>V</u> iew <u>H</u> elp |                                                   |                                         |                                   |                                   |                                                    |                                                    |
| PI NO.<br>1<br>2<br>3                    | PI Name<br>PI1<br>PI2<br>PI3 | Delta Angle<br>34*37'40"<br>52*50'44"<br>41*49'3" | Radius<br>800.000<br>500.000<br>500.000 | Ls1<br>65.000<br>65.000<br>65.000 | Ls2<br>65.000<br>65.000<br>65.000 | Starting KM<br>1+405.187<br>2+104.630<br>2+647.418 | Ending KM ^<br>1+953.680<br>2+630.795<br>3+077.343 |
|                                          |                              | ومەھاي افقي.                                      | گزارش س                                 | نهای از فایل                      | یل ۲–۱۱ – نمو                     | شک                                                 |                                                    |

| Vertical Alignme                                                                   | nt Report - Notepad                                                                                                    |                                                                                                    |                                                                                                    |         |                                                                                               |         | × |
|------------------------------------------------------------------------------------|----------------------------------------------------------------------------------------------------|----------------------------------------------------------------------------------------------------|----------------------------------------------------------------------------------------------------|---------|-----------------------------------------------------------------------------------------------|---------|---|
| <u>F</u> ile <u>E</u> dit F <u>o</u> rmat                                          | : <u>V</u> iew <u>H</u> elp                                                                                                    |                                                                                                    |                                                                                                    |         |                                                                                               |         |   |
| ₽VI No.<br>1<br>2<br>3<br>4<br>5<br>6<br>7<br>8<br>9<br>10<br>11<br>12<br>13<br>14 | PVI Station<br>0+000.000<br>0+052.678<br>0+145.811<br>0+286.188<br>0+664.212<br>0+927.928<br>1+234.008<br>1+462.273<br>1+696.145<br>1+932.032<br>2+157.193<br>2+613.825<br>2+977.270<br>3+363.951 | PVI Elevation<br>1802.688<br>1803.175<br>1803.844<br>1807.152<br>1808.226<br>1814.053<br>1812.667<br>1815.239<br>1816.268<br>1822.329<br>1832.839<br>1848.916<br>1846.314<br>1853.587 | Curve<br>0.0<br>35.0<br>40.0<br>95.0<br>50.0<br>50.0<br>50.0<br>50.0<br>55.0<br>190.0<br>60.0<br>0.0 | Lenghtl | Curve<br>0.0<br>35.0<br>95.0<br>50.0<br>120.0<br>50.0<br>55.0<br>55.0<br>190.0<br>60.0<br>0.0 | Lenght2 |   |

شکل۲-۱۲- نمونهای از فایل گزارش خط پروژه.

## ایجاد فایل ASCII خط پروژه

به منظور ایجاد فایل ASCII خط پروژه مراحل زیر را دنبال نمایید:

۱- از منویCivil2CSDP، گزینهٔ Project Line را انتخاب کنید. با انجام این کار، کادر محاوره Project Line

| د.                                                                                                    | مطابق شکل (۲–۱۳) نشان داده می شو      |
|----------------------------------------------------------------------------------------------------|---------------------------------------|
| Project Line                                                                                                    |                                       |
| Alignment and Profile Alignment Name: Align(Section1)  FG Profile: PL                                                                                                    |                                       |
| Alignment Properties Description: Start Station: 0.000 End Station: 3363.951                                                                                                    | CSDP Project Line Project Line No.: 1 |
| Profile Properties           Number of Points:         14         Min Elevation:         1802.688         M           Start Station:         0.000         End Station:         0.000 | 1ax Elevation: 1853.587               |
| Range of Station           From Station:         0.000           To Station:         3363.951                                                                                         | ation Value: 0.000                    |
| Entity Name: PVI O ALL points Increment: 15                                                                                                    | Fix Station                           |
| Path to Export: D:\Civil 3D Projects\final variant\last section1(p)\PVIs-Align(Section1                                                                                               | I)(PL).txt                            |
| Export Jopen File                                                                                                    | <b>×</b>                              |

شکل۲-۱۳-کادر محاوره Project Line.

۲- پلان مسیر مورد نظر را از فهرست بازشدنی Alignment Name انتخاب کنید.
 ۳- خط پروژه مورد نظر را از فهرست بازشدنی FG Profile انتخاب کنید.
 ۶- در قسمت Project Line No. شماره خط پروژه را انتخاب کنید. همانگونه که می دانید در برنامه CSDP

برای هر پروفیل می توان تا سه خط پروژه تعریف نمود. - در قسمت Shift Station Value مقدار شیفت یا جابجایی کیلومتر مربوط به سومههای قائم را وارد نمایید. به عنوان مثال اگر قصد دارید کیلومتر تمام سومهها به اندازهٔ ۲۰۰ متر افزایش یابد عدد ۲۰۰ را در این قسمت وارد نمایید. - توصیف مربوط به نقاط سومهٔ قائم را در مقابل Entity Name وارد نمایید. - مسیر و نام فایل خروجی را در قسمت Asce the to Export با زدن دکمه 🔊 مشخص نمایید. - مدیر و نام فایل خروجی را در قسمت Asce خط پروژه در مسیر مورد نظر ایجاد گردد. نمونهای از فایل ایجاد شده در شکل (۲–۱۵) نشان داده شده است. - محکمه آن از بزنید تا فایل ایجاد شده را مشاهده کنید.

| P-Line(Layout (Align(Section1))) - Notepad    |   |
|-----------------------------------------------|---|
| <u>Eile Edit Format View H</u> elp            |   |
| PLINE                                         |   |
|                                               |   |
| 14                                            |   |
|                                               |   |
| PVT7                                          |   |
| 2 52.678 1803.175 35.0453 35.0453 1           | = |
| PVI3                                          |   |
| 3 159.024 1803.939 25.2888 25.2888 1          |   |
| PVI4                                          |   |
| 4 300.324 1807.192 89.8146 89.8146 1          |   |
|                                               |   |
| PVI6                                          |   |
| 6 939.810 1813.999 128.6251 128.6251 1        |   |
| PVI7                                          |   |
| / 1234.008 1812.359 /0.9895 70.9895 1         |   |
| PV10<br>8 1488 507 1815 350 37 6167 37 6167 1 |   |
| 6 1466.999 1619.990 92.0102 92.0102 1         | - |

شکل۲–۱٤– نمونهای از فایل ACSII خط پروژه.

## ایجاد فایل ASCII قوسهای قائم

٥- توصيف مربوط به قوس هاى قائم را در مقابل Entity Name وارد نماييد.

| Vertical Curves                                                                                    |  |  |  |  |  |
|----------------------------------------------------------------------------------------------------|--|--|--|--|--|
| Alignment and Profile                                                                              |  |  |  |  |  |
| Alignment Name: Align(Section1) FG Profile: 1                                                      |  |  |  |  |  |
| Alignment Properties CSDP Project Line                                                             |  |  |  |  |  |
| Description: Project Line No.: 1                                                                   |  |  |  |  |  |
| Start Station: 0.000 End Station: 3363.951                                                         |  |  |  |  |  |
| Profile Properties                                                                                 |  |  |  |  |  |
| Number of Points: 14 Min Elevation: 1802.688 Max Elevation: 1853.587                               |  |  |  |  |  |
| Start Station: 0.000 End Station: 0.000                                                            |  |  |  |  |  |
| Range of Station                                                                                   |  |  |  |  |  |
| From Station: 0.000 To Station: 3363.951 Shift Station Value: 0.000                                |  |  |  |  |  |
| Entity Description Method of Export                                                                |  |  |  |  |  |
| Entity Name: V O ALL points Increment: 15 V Fix Station                                            |  |  |  |  |  |
| Path to Export: D:\Civil 3D Projects\final variant\last section1(p)\V Arcs-Align(Section1)(PL).txt |  |  |  |  |  |
| Export 🌛                                                                                           |  |  |  |  |  |

شکل۲-۱۵-کادر محاوره Vertical Curves.

| V-Arcs(Layout (Align(Section1))) - Notepad                  |   |
|-------------------------------------------------------------|---|
| <u>File E</u> dit F <u>o</u> rmat <u>V</u> iew <u>H</u> elp |   |
| VERTICAL_ARC                                                | × |
|                                                             |   |
| 1 0.0001 0.0001                                             | = |
| 1 35.0453 35.0453                                           |   |
| 1 25.2888 25.2888                                           |   |
| V4<br>1 89.8146 89.8146<br>V5                               |   |
| · · ·                                                       | - |

شکل۲-۱٦- نمونهای از فایل ACSII قوس های قائم مسیر.

## ایجاد فایل ASCII پروفیل طولی با فرمت PARS

به منظور ایجاد فایل ASCII پروفیل طولی با فرمت PARS مراحل زیر را دنبال کنید:

- ۱- از منویCivil2CSDP، گزینهٔ Profile: PARS Format را انتخاب کنید. با انجام این کار، کادر محاوره
   ۲- از منویProfile: PARS Format مطابق شکل (۲–۱۷) نشان داده می شود.
  - ۲- پلان مسیر مورد نظر را از فهرست بازشدنی Alignment Name انتخاب کنید.
- ۳- در این کادر محاوره در قسمت Alignment Information اطلاعات مربوط به پلان مسیر شامل توضیحات
   پلان فعال، کیلومتر شروع (Star Station) و کیلومتر انتها (End Station) نمایش داده می شوند.

| Profile: PARS Format                                                                                        |
|----------------------------------------------------------------------------------------------------|
| Alignment and Profile                                                                                       |
| Alignment Name: Align(Section1)   Get EG Profile: Section1 - 1                                              |
| Alignment Properties CSDP Project Line                                                                      |
| Description: Project Line No.: 1                                                                            |
| Start Station: 0.000 End Station: 3363.951                                                                  |
| Profile Properties                                                                                          |
| Number of Points: 1127 Min Elevation: 1802.688 Max Elevation: 1853.587                                      |
| Start Station: 0.000 End Station: 3363.951                                                                  |
| Range of Station                                                                                            |
| From Station: 0.000 To Station: 3363.951 Shift Station Value: 0.000                                         |
| Entity Description Method of Export                                                                         |
| Entity Name: P O ALL points Increment: 15 V Fix Station                                                     |
| Path to Export: D:\Civil 3D Projects\final variant\last section1(p)\Profile PARS-Align(Section1)(Section1 - |
| Expc 🔌 Open File 🗻                                                                                          |

شکل ۲-۱۷-کادر محاوره Profile: PARS Format.

٤- در مقابل EG Profile نام مربوط به پروفیل طولی نقاط زمین طبیعی را از فهرست بازشو انتخاب نمایید.
٥- در قسمت Range of Station کیلومتر شروع را در مقابل (From Station) وارد نمایید.
٦- در قسمت Range of Station کیلومتر انتها را در مقابل (To Station) وارد نمایید.
٢- در قسمت Shift Station Value مقدار شیفت یا جابجایی کیلومتر مربوط به نقاط پروفیل طولی را وارد نمایید. به عنوان مثال اگر قصد دارید کیلومتر کلیهٔ نقاط به اندازهٔ ۲۰۰ متر افزایش یابد عدد ۲۰۰ را در این نمایید. به عنوان مثال اگر قصد دارید کیلومتر کلیهٔ نقاط به اندازهٔ ۲۰۰ متر افزایش یابد عدد ۲۰۰ را در این قسمت وارد نمایید.
۸- توصیف مربوط به پروفیل طولی با فرمت PARS را در مقابل Station Value تعیین نمایید. دو روش برای تهیه فایل ورش ایران کیلومتر کلیهٔ نقاط به اندازهٔ ۲۰۰ متر افزایش یابد عدد ۲۰۰ را در این ماید.
۸- توصیف مربوط به پروفیل طولی با فرمت PARS را در مقابل Station Value تعیین نمایید. دو روش برای تهیه فایل ورفیل طولی را در قسمت Method of Export را در مقابل Station تعیین نمایید. دو روش برای تهیه فایل یروفیل طولی را در قسمت Acce مقابل Station تعیین نمایید. دو روش برای تهیه فایل پروفیل طولی را در قسمت Acce مقابل Station تعیین نماید.

کادر محاورهٔVertical Alignment Editor در فایل مینویسد و در روش دوم میتوانید در فواصل مشخص اقدام به استخراج ارتفاع و کیلومتر نقاط کنید. برای این منظور باید فاصلهٔ بین نقاط پروفیل طولی در مقابل Increment انتخاب شود و سپس جعبه کنترل Fix Station انتخاب گردد. نمونه گزارش ایجاد شده با هر یک از این دو روش در شکلهای (۲–۱۸) الی (۲–۱۹) نشان داده شده است.

- ۱۰ مسیر و نام فایل خروجی را در قسمت Path to Export با زدن دکمه 🖻 مشخص نمایید.
- ۱۱ دکمه (مسیر مورد نظر ایجاد گردد.
   ۱۱ دکمه (مسیر مورد نظر ایجاد گردد.
   ۱۲ دکمه (مواجه الله این ایجاد شده را مشاهده کنید.

| 🔲 pars1 - I                                                             | Notepad                                                                                                    |                                                                                                    |                                                                                                    |                                                                                                    | x |
|-------------------------------------------------------------------------|----------------------------------------------------------------------------------------------------|----------------------------------------------------------------------------------------------------|----------------------------------------------------------------------------------------------------|----------------------------------------------------------------------------------------------------|---|
| <u>F</u> ile <u>E</u> dit                                               | F <u>o</u> rmat <u>V</u> iew <u>H</u> elp                                                                                                    |                                                                                                    |                                                                                                    |                                                                                                    |   |
| P0<br>P1<br>P2<br>P4<br>P5<br>P6<br>P7<br>P8<br>P9<br>P10<br>P11<br>P12 | $\begin{array}{c} 510206.577\\ 510206.686\\ 510213.281\\ 510219.763\\ 510225.643\\ 510231.534\\ 510238.296\\ 510243.328\\ 510251.237\\ 510255.458\\ 510258.990\\ 510267.452\\ 510269.933\\ \end{array}$ | 3357307.482<br>3357316.256<br>3357324.739<br>3357324.739<br>3357340.146<br>3357348.995<br>3357345.582<br>3357365.933<br>3357371.457<br>3357376.080<br>3357376.080<br>33573790.402 | 0+000.000<br>0+000.180<br>0+011.042<br>0+021.718<br>0+031.403<br>0+041.107<br>0+052.244<br>0+060.533<br>0+073.560<br>0+080.512<br>0+086.330<br>0+100.267<br>0+104.354 | 1802.688<br>1802.690<br>1802.789<br>1802.910<br>1803.054<br>1803.103<br>1803.176<br>1803.313<br>1803.313<br>1803.386<br>1803.489<br>1803.514 | • |

شکل ۲–۱۸– نمونهای از فایل ACSII پروفیل طولی با فرمت PARS با استفاده از گزینهٔ All Points.

| 🧾 pars2 - I                                                                            | Notepad                                                                                                    |                                                                                                    |                                                                                                    |                                                                                                    | x   |
|----------------------------------------------------------------------------------------|----------------------------------------------------------------------------------------------------|----------------------------------------------------------------------------------------------------|----------------------------------------------------------------------------------------------------|----------------------------------------------------------------------------------------------------|-----|
| <u>F</u> ile <u>E</u> dit                                                              | F <u>o</u> rmat <u>V</u> iew <u>H</u> elp                                                                                                    |                                                                                                    |                                                                                                    |                                                                                                    |     |
| P1<br>P2<br>P3<br>P5<br>P5<br>P6<br>P7<br>P9<br>P10<br>P11<br>P12<br>P13<br>P14<br>P15 | 510206.577<br>510236.934<br>510267.290<br>510297.646<br>510328.003<br>510358.359<br>510388.716<br>510419.072<br>510449.428<br>510479.785<br>510510.141<br>510540.498<br>510570.854<br>510631.567 | 3357307.482<br>3357347.212<br>3357466.943<br>3357466.403<br>3357456.403<br>3357506.133<br>3357545.863<br>3357585.594<br>3357665.054<br>3357764.784<br>3357764.514<br>3357784.245<br>33577863.705 | $\begin{array}{c} 0+000.000\\ 0+050.000\\ 0+100.000\\ 0+150.000\\ 0+250.000\\ 0+250.000\\ 0+300.000\\ 0+350.000\\ 0+400.000\\ 0+450.000\\ 0+550.000\\ 0+550.000\\ 0+550.000\\ 0+600.000\\ 0+650.000\\ 0+700.000\\ \end{array}$ | 1802.688<br>1803.093<br>1803.487<br>1803.923<br>1804.440<br>1805.762<br>1806.306<br>1807.067<br>1805.927<br>1807.436<br>1807.821<br>1808.589<br>1807.344<br>1807.602<br>1810.120 | - E |

شکل ۲-۱۹- نمونه ای از فایل ACSII پروفیل طولی با فرمت PARS با استفاده از گزینهٔ Fixed Station با

.Increment=50m

ایجاد فایل ASCII پروفیل طولی و مقاطع عرضی با فرمت Generic

به منظور ایجاد فایل ASCII پروفیل طولی و مقاطع عرضی با فرمت Generic مراحل زیر را دنبال نمایید:

۱- از منویCivil2CSDP، گزینهٔ Civil2CSDP را انتخاب کنید. با انجام این
 ۲- از منویProfile and Cross Sections: Generic Format مطابق شکل (۲-۲) نشان داده می شود.

| Profile & Cross Sections: Generic Format                                                 | ×                              |  |  |  |  |
|------------------------------------------------------------------------------------------|--------------------------------|--|--|--|--|
| Alignment                                                                                | Cross Section:                 |  |  |  |  |
| Alignment Name: Align(Section1)                                                          | Semple Line: SLG-section1      |  |  |  |  |
|                                                                                          | Surface: Section1              |  |  |  |  |
| Alignment Properties                                                                     | Sections Properties            |  |  |  |  |
| Description:                                                                             | Number of Sections: 290        |  |  |  |  |
|                                                                                          | First Section Station: 0.000   |  |  |  |  |
| Shark Shakiray D 000                                                                     | Last Section Station: 3363.951 |  |  |  |  |
| End Station: 2363 051                                                                    |                                |  |  |  |  |
|                                                                                          |                                |  |  |  |  |
| Range of Station Shift Station                                                           | Method of Total Station Format |  |  |  |  |
| From Station: 0.000 Shift Station V                                                      | alue: 🤄 🕫 KM Besed Method      |  |  |  |  |
| To Station: 3363.951 0.000                                                               | C No. Besed Method             |  |  |  |  |
| Generalization of Data - Options                                                         |                                |  |  |  |  |
| ✓ Do Generalization Min Offset Diff.(cm):                                                | 15 Min Elevation Diff.(cm): 10 |  |  |  |  |
| Path to Export: D:\Civil 3D Projects\final variant\last section1(p)\Generic Format-Align |                                |  |  |  |  |
| Cross Section Information                                                                |                                |  |  |  |  |
| Number of Cross Sections: 290 Station`of Current Cross Section: 3363.951                 |                                |  |  |  |  |
| Current Cross Section: 290 Min Ele:1                                                     | 851.791 Max Ele:1853.769       |  |  |  |  |
| Export 🜛 Deen File 🗍                                                                     | ×                              |  |  |  |  |

شکل ۲-۲۰-کادر محاوره Profile and Cross Sections: Generic Format .

۲- پلان مسیر مورد نظر را از فهرست بازشدنی Alignment Name انتخاب کنید.
۳- نام مقاطع عرضی مورد نظر را از فهرست بازشدنی Sample Lines انتخاب کنید.
٤- نام سطح مربوط به مقاطع عرضی را از فهرست بازشدنی Surface انتخاب کنید.
٥- در قسمت Station مربوط به مقاطع عرضی را از فهرست بازشدنی From Station انتخاب کنید.
٥- در قسمت To Station کیلومتر شروع را در مقابل (From Station) وارد نمایید.
۲- در قسمت Station مقدار شیفت یا جابجایی کیلومتر مربوط به پروفیل طولی با فرمت PARS با در مقابل (To Station) وارد نمایید.
۲- در قسمت Station Value مقدار شیفت یا جابجایی کیلومتر مربوط به پروفیل طولی با فرمت PARS را وارد کنید. به عنوان مثال اگر قصد دارید کیلومتر تمام سومهها به اندازهٔ ۲۰۰ متر افزایش یابد عدد ۲۰۰ را در این قسمت وارد نمایید.
۸- در قسمت Generalization of Data مقاطع عرضی را تعیین نمایید. در صورتی

که قصد دارید تا اطلاعات مقاطع عرضی جهت درج در فایل ASCII خلاصه سازی شوند، جعبه چک

| Generalization of Data را فعال سازید. در صورتی که فاصلهٔ بین دو نقطه متوالی از یک مقطع          | مقابل ۱   |
|-------------------------------------------------------------------------------------------------|-----------|
| از عدد مقابل(Min offset Difference(m کمتر و در عین حال اختلاف ارتفاع بین این دو نقطه نیز از     | عرضى      |
| بل (Min El. Difference(cm کمتر باشد، نقطه مورد نظر حذف می شود.                                  | عدد مق    |
| نام فایل خروجی را در قسمت Path to Export با زدن دکمه 🖻 مشخص نمایید.                             | ۹– مسير و |
| یمه 🎻 <sup>Export</sup> را بزنید تا فایل ASCII پروفیل طولی و مقاطع عرضی با فرمت Generic در مسیر | ۰۱۰ در    |
| لر ایجاد گردد. نمونهای از فایل ایجاد شده در شکل (۳–۲۱) نشان داده شده است.                       | مورد نغ   |
| دمه 🚺 <sup>Open File</sup> را بزنید تا فایل ایجاد شده را مشاهده کنید.                           | ۱۱– ددَ   |

| Generic(                                                                                        | SLG-section1) -                             | Votepad                                                                                                 | Ŋ |
|-------------------------------------------------------------------------------------------------|---------------------------------------------|----------------------------------------------------------------------------------------------------|---|
| <u>F</u> ile <u>E</u> dit                                                                       | F <u>o</u> rmat <u>V</u> iew                | <u>H</u> elp                                                                                            |   |
| khaina<br>-20.000<br>-15.974<br>-7.397<br>0.000<br>5.057<br>8.809<br>18.724<br>19.135<br>20.000 | ge 0<br>0 1<br>4 1<br>1<br>1<br>1<br>1<br>1 | .000<br>803.487<br>803.376<br>802.846<br>802.688<br>802.583<br>802.504<br>802.765<br>802.832<br>802.978 |   |
| chaina<br>-20.000<br>-16.32<br>-8.777<br>-6.889<br>0.000<br>6.238                               | ge 2<br>0 1<br>3 1<br>1<br>1<br>1           | 0.000<br>803.589<br>803.487<br>803.020<br>803.056<br>802.890<br>802.740                                 |   |

شکل۲–۲۱– نمونهای از فایل ACSII پروفیل طولی و مقاطع عرضی با فرمت Generic .

# ایجاد فایل ASCII پروفیل طولی و مقاطع عرضی با فرمت Total Station

به منظور ایجاد فایل ASCII پروفیل طولی و مقاطع عرضی با فرمت Total Station مراحل زیر را دنبال نمایید:

- ۱- از منویCivil2CSDP، گزینهٔ Civil2CSDP، گزینهٔ Profile and Cross Sections: Total Station Format را انتخاب کنید. با انجام این کار، کادر محاوره Profile and Cross Sections: Total Station Format مطابق شکل (۳–۲۲) نشان داده می شود.
  - ۲- پلان مسیر مورد نظر را از فهرست بازشدنی Alignment Name انتخاب کنید.
     ۳- نام مقاطع عرضی مورد نظر را از فهرست بازشدنی Sample Lines انتخاب کنید.
     ۶- نام سطح مربوط به مقاطع عرضی را از فهرست بازشدنی Surface انتخاب کنید.

| Profile & Cross Sections: Total Station Format                                                                                                    | ×                                                                                                    |  |  |  |
|----------------------------------------------------------------------------------------------------|----------------------------------------------------------------------------------------------------|--|--|--|
| Alignment Alignment Name: Align(Section1)                                                                                                    | Cross Section:<br>Semple Line: SLG-section1<br>Surface: Section1                                                                                  |  |  |  |
| Alignment Properties Description: Start Station: 0.000 End Station: 3363.951                                                                                                    | Sections Properties         Number of Sections:       290         First Section Station:       0.000         Last Section Station:       3363.951 |  |  |  |
| Range of Station       Shift Station         From Station:       0.000         To Station:       3363.951         O.000       Output                                                                                                    | Method of Total Station Format  • KM Besed Method  • No. Besed Method                                                                             |  |  |  |
| Generalization of Data Options Min Offset Diff.(cm): 15 Min Elevation Diff.(cm): 10                                                                                                    |                                                                                                    |  |  |  |
| Path to Export: D:\Civil 3D Projects\final variant\las         Cross Section Information         Number of Cross Sections: 290         Station `c         Current Cross Section: 290         Min Ele: 19         Export         Open File | st section1(p)\TotalStation Format-Align                                                                                                    |  |  |  |

. Profile and Cross Sections: Total Station Format شکل ۲-۲۲-کادر محاوره

- ۵- در قسمت Range of Station کیلومتر شروع را در مقابل (From Station) وارد نمایید.
  - ٦- در قسمت Range of Station کیلومتر انتها را در مقابل (To Station) وارد نمایید.
- PARS مقدار شیفت یا جابجایی کیلومتر مربوط به پروفیل طولی با فرمت PARS
   را وارد نمایید. به عنوان مثال اگر قصد دارید کیلومتر تمام سومه ها به اندازهٔ ۲۰۰ متر افزایش یابد عدد ۲۰۰
   را در این قسمت وارد نمایید.
- ۸- در قسمت Method of Total Station Format فرمت نوشتن اطلاعات را مشخص نمایید. به منظور نوشتن اطلاعات بر پایه کیلومتر نقاط، گزینه Km Based Method و بر پایه شماره نقاط، گزینهٔ No. Based Method را انتخاب کنید.
- ۹- در قسمت Generalization of Data نحوهٔ خلاصه سازی اطلاعات مقاطع عرضی را تعیین نمایید. در صورتی که قصد دارید تا اطلاعات مقاطع عرضی جهت درج در فایل ASCII خلاصه سازی شوند، جعبه چک مقابل مقابل Generalization of Data را فعال سازید. در صورتی که فاصلهٔ بین دو نقطه متوالی از یک مقطع عرضی از عدد مقابل Generalization of Data کمتر و در عین حال اختلاف ارتفاع بین این دو نقطه نیز از عدد مقابل Min offset Difference(m) کمتر و در عین حال اختلاف ارتفاع بین این دو نقطه نیز از عدد مقابل دو نقطه مورد نظر حذف می شود.

| مسیر و نام فایل خروجی را در قسمت Path to Export با زدن دکمه 🖻 مشخص کنید.           | -1. |
|------------------------------------------------------------------------------------|-----|
| دکمه 🏄 🔛 را بزنید تا فایل ASCII پروفیل طولی و مقاطع عرضی با فرمت Total Station در  | -11 |
| بر مورد نظر ایجاد گردد. نمونهای از فایل ایجاد شده در شکل (۲–۲۱) نشان داده شده است. | مىپ |
| دکمه 🛄 💷 را بزنید تا فایل ایجاد شده را مشاهده کنید.                                | -17 |

شکل۲-۲۳- نمونهای از فایل ACSII پروفیل طولی و مقاطع عرضی با فرمت Total Station.

فصل سوم

# نحوۂ وروداطلاعات بہ برنامہ CSDP

#### مقدمه

بطور معمول استفاده کننده از برنامه CSDP باید اطلاعات ورودی خود را در پرسشنامههای برنامه وارد نماید. با این حال در صورت تمایل کاربر میتواند اطلاعات ورودی خود را با فرمت ACSII در فایل متنی نوشته و سپس فایل مورد نظر را در برنامه بخواند و به صورت اطلاعات سازگار با پروژه درآورد.

#### نحوة خواندن فايل ASCII

به منظور خواندن اطلاعات موجود در فایل ASCII باید گزینهٔ Import data file از منوی File در مد نرمال برنامه CSDP انتخاب شود. با انجام این کار کادر محاوره Import data file باز می شود.

فرمتهای متفاوتی برای ورود اطلاعات وجود دارد که کاربر میتواند با استفاده از موارد Primary Format و Secondary و Primary Format فرمت مورد نظر خود را جهت ورود اطلاعات مشخص نماید. در جدول (۳–۱) مقادیر Primary Format و Secondary Format برای خواندن فایل ACSII هر یک از اجزاء مسیر داده شده است.

| Secondary Format | Primary Format       | فایل ASCII                                     | رديف |
|------------------|----------------------|------------------------------------------------|------|
| CSDP for Windows | CSDP Formats         | قوس،هاي افقي                                   | ١    |
| CSDP for Windows | CSDP Formats         | خط پروژه                                       | ٢    |
| CSDP for Windows | CSDP Formats         | قوس،های قائم                                   | ٣    |
| Profile Format   | PARS Format          | پروفیل طولی با فرمت PARS                       | ٤    |
| Section Format   | PARS Format          | مقاطع عرضي با فرمت PARS                        | 0    |
| _                | Generic Format       | پروفیل طولی و مقاطع عرضی با فرمت Generic       | ~    |
| _                | Total Station Format | پروفیل طولی و مقاطع عرضی با فرمت Total Station | ٧    |

جدول ۳–۱ – مقادیر Primary Format و Secondary Format

پس از انتخاب Primary Format و Secondary Format باید بر روی دکمه Select کلیک شود و مسیر و نام فایل ASCII مورد نظر انتخاب گردد. با انجام این کار فایل مورد نظر قرائت و اطلاعات آن در پرسشنامهٔ مربوطه در برنامه CSDP درج می گردد. به منظور کسب اطلاعات بیشتر در این مورد به ضمیمهٔ الف(استفاده از فایلهای ACSII برای ورود اطلاعات) از راهنمای نرمافزار CSDP مراجعه نمایید.